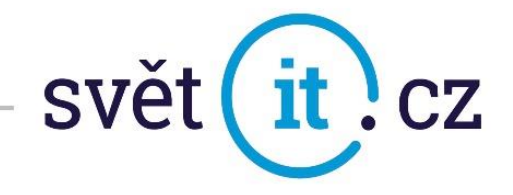

# I. Konfigurace na PC

### Konfigurace na PC MS Windows

- Pokud běží, zavřít MS Outlook.
- Otevřete OVLÁDACÍ PANELY.

Pokud používáte Windows 10 přejeďte kurzorem myši do levého rohu obrazovky a zvolte možnost HLEDAT, vyhledejte OVLÁDACÍ PANELY a spusťte.

| Ovládací panely<br>Aplikace                   |   |
|-----------------------------------------------|---|
| Prohledat web                                 |   |
| Ovládací panely - Zobrazit webové<br>výsledky | > |
|                                               |   |
|                                               |   |

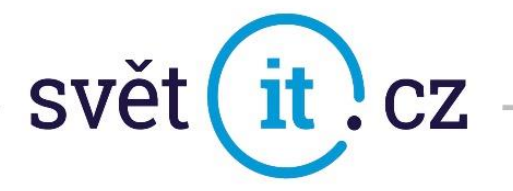

• Pro lepší orientaci si přepněte na Malé ikony (viz obrázek)

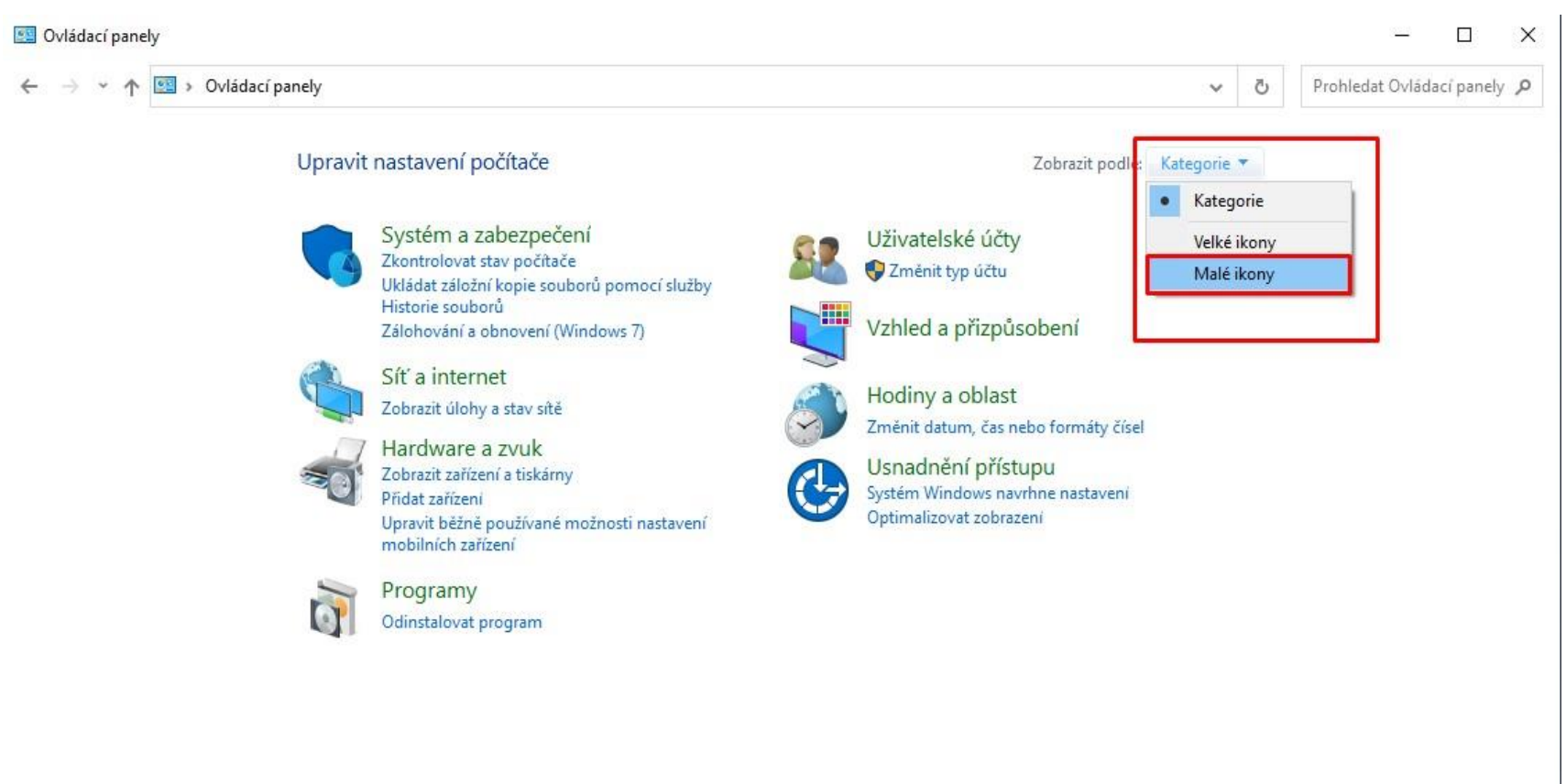

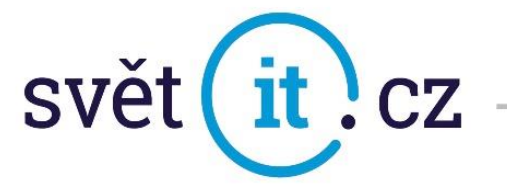

#### • V OVLÁDACÍCH PANELECH zvolte zástupce MAIL (Microsoft Outlook 2019) / Pošta (32bitové) a spusťte.

| 🕲 Všechny položky Ovládacích panelů    |                                      |                           | - 🗆 X                               |
|----------------------------------------|--------------------------------------|---------------------------|-------------------------------------|
| ← → · · ↑ 💷 > Ovládací panely >        | Všechny položky Ovládacích panelů    |                           | ٩ ७ ٧                               |
| Upravit nastavení počítače             |                                      |                           | Zobrazit podle: Malé ikony 🔻        |
| 🖼 Centrum nastavení mobilních zařízení | Sentrum síťových připojení a sdílení | Oentrum synchronizace     | 🕲 Centrum usnadnění přístupu        |
| 骨 Datum a čas                          | 🔗 Firewall v programu Windows Defen  | 🖌 Flash Player (32bitové) | 👹 HD grafika Intel®                 |
| 🍖 Historie souborů                     | 🖳 Hlavní panel a navigace            | 🝰 Java                    | Klávesnice                          |
| 🚨 Možnosti indexování                  | 🔁 Možnosti internetu                 | 🗃 Možnosti napájení       | 📴 Možnosti Průzkumníka souborů      |
| 🚺 Myš                                  | 🏘 Nástroj BitLocker Drive Encryption | 🖄 Nástroje pro správu     | 🔊 Oblast                            |
| 🐵 Obnovení                             | A Písma                              | 📧 Poradce při potížích    | Pošta (32bitové)                    |
| Pracovní složky                        | Programy a funkce                    | Prostory úložišť          | 📷 Přehrát automaticky               |
| 🐻 Připojení k aplikacím RemoteApp a v  | 🖶 Rozpoznávání řeči                  | 💶 Správa barev            | Správce pověření                    |
| 📇 Správce zařízení                     | 🕖 Synaptics LuxPad V7.5              | 🔜 Systém                  | Telefon a modem                     |
| 🍇 Uživatelské účty                     | 🐻 Výchozí programy                   | 陀 Zabezpečení a údržba    | 🐌 Zálohování a obnovení (Windows 7) |
| 📆 Zařízení a tiskárny                  | 📢 Zvuk                               |                           |                                     |

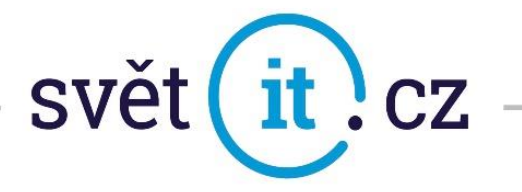

• V NASTAVENÍ POŠTY zvolte možnost E-MAILOVÉ ÚČTY, otevře se okno NASTAVENÍ ÚČTU, kde zvolte

| × .        | NONO      |   |
|------------|-----------|---|
| moznost    | NT( )\/ Y |   |
| 1110211030 |           | ۰ |

|                                                                                                    | Nastavení účtu × E-mailové účty Můžete přidat nebo odebrat účet, Můžete vybrat účet a změnit jeho nastavení. |
|----------------------------------------------------------------------------------------------------|----------------------------------------------------------------------------------------------------|
| Nastavení pošty – Outlook ×                                                                                                 | E-mail Datové soubory Informační kanály RSS Seznamy serveru SharePoint Internetové kalendáře Publi • •       |
| E-mailové účty<br>Nastavení e-mailových účtů a adresářů<br>E-mailové účty                                                   |                                                                                                    |
| Datové soubory<br>Změna nastavení pro soubory, které aplikace<br>Outlook používá k uložení e-mailových zpráv a<br>dokumentů |                                                                                                    |
| Nastavení více profilů e-mailových účtů a<br>datových souborů; obvykle je třeba pouze<br>jeden                              |                                                                                                    |
| Zavřít                                                                                                    | Zavřít                                                                                                    |

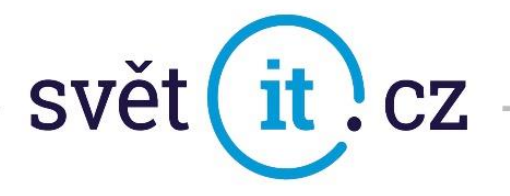

• Otevře se okno PŘIDAT ÚČET, vyplňte údaje a pokračujte dále přes možnost DALŠÍ.

| Outlook dokáže autor | naticky nakonfigurovat veľké množství e-mailo   | vých účtů.                         | The second second second second second second second second second second second second second second second se |
|----------------------|-------------------------------------------------|------------------------------------|----------------------------------------------------------------------------------------------------|
| E-mailový účet       |                                                 |                                    |                                                                                                    |
| Jméno:               | ukazka SvetlT                                   |                                    |                                                                                                    |
|                      | Příklad: Helena Kupková                         |                                    |                                                                                                    |
| E-mailová adresa:    | ukazka@svetit.cz<br>Příklad: helena@contoso.com |                                    |                                                                                                    |
| Heslo:               | *****                                           |                                    |                                                                                                    |
| Zadejte heslo znovu: | ***                                             |                                    |                                                                                                    |
|                      | Zadejte heslo, které jste obdrželi od po        | oskytovatele internetových služeb. |                                                                                                    |
|                      |                                                 |                                    |                                                                                                    |
| Ruční nastavení nebo | další typy serverů                              |                                    |                                                                                                    |

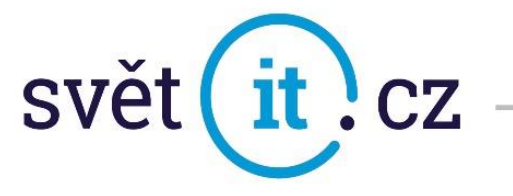

- Jsou zobrazeny tyto volby
- Zadáme následující hodnoty Další možnosti, Použít jiný účet

| Zabezpečení Windows            | × |
|--------------------------------|---|
| Poštovní aplikace              |   |
| Připojování k ukazka@svetit.cz |   |
| ukazka@svetit.cz               |   |
| Heslo                          |   |
| Zapamatovat přihlašovací údaje |   |
| Další možnosti                 |   |
| ukazka@svetit.cz               |   |
| Q Použít jiný účet             |   |
| OK Storno                      |   |

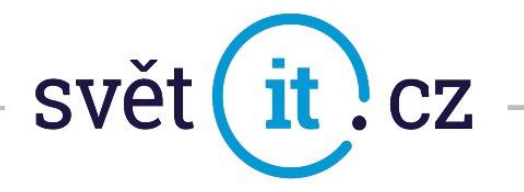

• Vyplňte přihlašovací údaje tak, jak vám byly zaslány e-mailem viz. obr.

Pokud chcete zapamatovat heslo, nezapomeňte zaškrtnout políčko Zapamatovat přihlašovací údaje a potvrďte OK

| Zabezpečení Windows            | ×      |
|--------------------------------|--------|
| Poštovní aplikace              |        |
| Připojování k ukazka@svetit.cz |        |
| svetit\ukazka                  |        |
| •••••                          | ୕      |
| Zapamatovat přihlašovací úd    | aje    |
| Další možnosti                 |        |
| الله ukazka@svetit.cz          |        |
| R Použít jiný účet             |        |
| OK                             | Storno |
|                                |        |

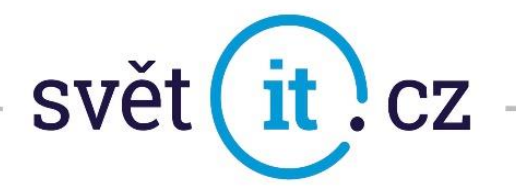

• Vyskočí na nás dotaz, jestli chceme povolit konfiguraci nastavení serveru.

Zaškrtneme a dáme POVOLIT

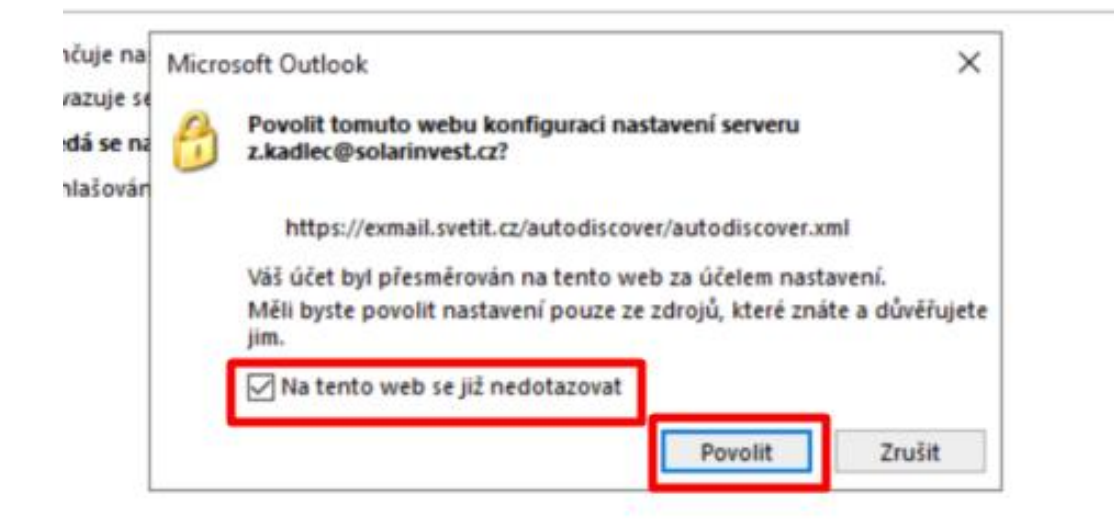

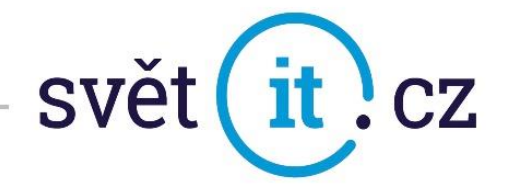

| 🥥 Přidat účet |                                                                                | ×                 |
|---------------|--------------------------------------------------------------------------------|-------------------|
| Blahopřeje    | me!                                                                            | ×××               |
| Konfigurace   |                                                                                |                   |
| Outlook do    | končuje nastavení vašeho účtu. To může trvat několik minut.                    |                   |
| ~             | Navazuje se připojení k síti.                                                  |                   |
| ~             | Hledá se nastavení pro e-mailovou adresu ukazka@svetit.cz                      |                   |
| ~             | Přihlašování k poštovnímu serveru                                              |                   |
| Blahoj        | přejeme! Váš e-mailový účet je úspěšně nakonfigurovaný a připravený k použití. |                   |
| 🗌 Změnit na   | stavení účtu                                                                   | Přidat další účet |
|               | < Zpēt                                                                         | Dokončit Zrušit   |

• BLAHOPŘEJEME! Potvrďte volbou DOKONČIT.

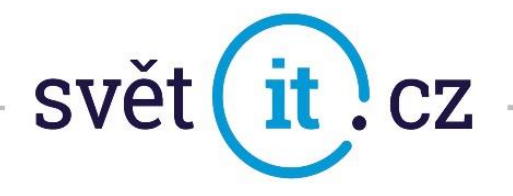

### Konfigurace na MAC

• Otevřete PŘEDVOLBY SYSTÉMU.

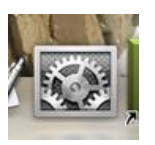

• V okně PŘEDVOLBY SYSTÉMU zvolte INTERNETOVÉ ÚČTY.

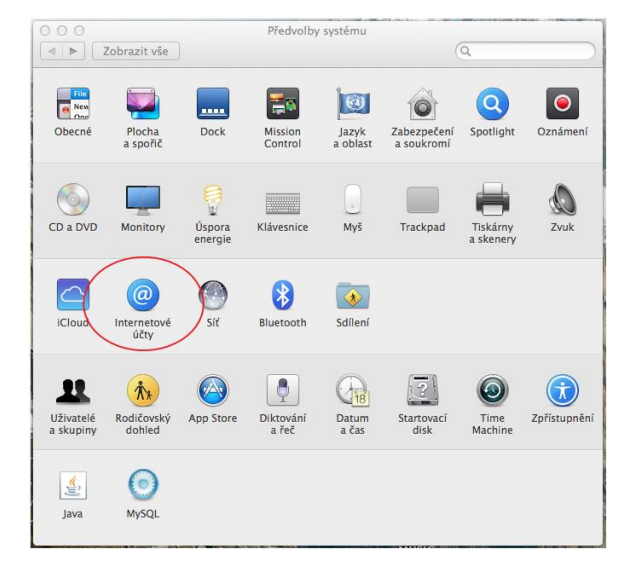

![](_page_10_Picture_0.jpeg)

• V okně INTERNETOVÉ ÚČTY zvolte Exchange

![](_page_10_Figure_2.jpeg)

![](_page_11_Picture_0.jpeg)

- V otevřeném okně vypište údaje, které Vám byly zaslány v emailové zprávě. Do pole JMÉNO vypište pojmenování Vašeho emailového účtu Do pole E-MAILOVÁ ADRESA vypište Vaší celou emailovou adresu Do pole HESLO vypište Vaše heslo.
- Potvrďte Přihlásit se.

| Začněte zadáním nás | ledujících informací: |
|---------------------|-----------------------|
| Jméno:              | Svet IT               |
| E-mailová adresa:   | ukazka@svetit.cz      |
| Heslo:              | •••••                 |

![](_page_12_Picture_0.jpeg)

• Zde si můžete zvolit, co vše se má u tohoto účtu používat. Ve výchozím nastaveni vše, ale pokud si budete přát např. poznámky nevyužívat, můžete deaktivovat.

![](_page_12_Picture_2.jpeg)

• GRATULUJEME!

![](_page_13_Picture_0.jpeg)

## II. Připojení přes webové rozhraní

• Do prohlížeče zadáme exchange-svetit.eu

| Doména\uživatelské jméno:<br>svetit\ukazka<br>Heslo:<br>•••••• | Outlook                   |
|----------------------------------------------------------------|---------------------------|
| svetit\ukazka<br>Heslo:<br>••••••                              | Doména\uživatelské jméno: |
| Heslo:                                                         | svetit\ukazka             |
|                                                                | Heslo:                    |
| 🕤 přihlásit                                                    |                           |
| Opiniusie                                                      | O printable               |

• Vyplní se údaje, údaje, které vám byly zaslány e-mailem. Dáte Přihlásit a je hotovo